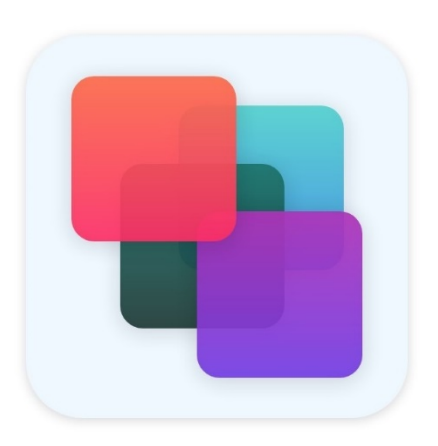

# MEINE VERSICHERUNGEN

## Kurzanleitung zur Nutzung

Bitte beachten Sie auch die FAQ

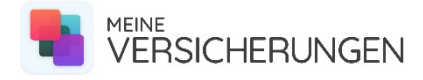

### Los geht's!

Mit Ihren Zugangsdaten können Sie sich in der App einloggen. Außerdem können Sie sich die App für einen schnelleren Zugriff zum Home-Bildschirm Ihres Handys hinzufügen. Sie können die App über den Link auch auf dem Desktop öffnen.

| AA 🔒 meineversicherungen-app.de Ċ         | Meine Versicherungen<br>meineversicherungen-app.de Optione | en > × | Abbrechen Zum Home-Bilds. Hinzufügen                                                                  | Nachrichten         | Telefon              | 11 12 1 2<br>9 3<br>8 7 6 5<br>Uhr | Freitag<br>1<br>Kalender |
|-------------------------------------------|------------------------------------------------------------|--------|----------------------------------------------------------------------------------------------------|---------------------|----------------------|------------------------------------|--------------------------|
| MEINE                                     | Kopieren                                                   | Å      | Versicherung                                                                                          | Karten              | Einstellungen        | Kamera                             | Fotos                    |
| VERSICHERUNGEN                            | Zur Leseliste hinzufügen                                   | 00     | Für einen schnellen Zugriff auf diese Website wird auf deinem Home-Bildschirm ein Symbol hinzugefügt. |                     | F                    | Ø                                  |                          |
| Benutzername                              | Lesezeichen                                                |        |                                                                                                    | Wetter              | Facebook             | Instagram                          | YouTube                  |
|                                           | Als Favorit sichern                                        | ☆      |                                                                                                    | 0                   | 6                    |                                    | Å                        |
| Passwort                                  | Auf der Seite suchen                                       | Q      |                                                                                                    | Outlook             | Shazam               | Notizen                            | App Store                |
|                                           | Zum Home-Bildschirm                                        | Ð      |                                                                                                    | <ul> <li></li></ul> |                      |                                    |                          |
| Passwort vergessen                        | Markierung                                                 | ۲      |                                                                                                    | Erinnerungen        | Versicherung         | J                                  |                          |
|                                           | Drucken                                                    | ē      |                                                                                                    |                     |                      |                                    |                          |
| Datenschutz Impressum Nutzungsbedingungen | In Dropbox speichern                                       | ₩      |                                                                                                    |                     |                      |                                    |                          |
| < > 企 四 つ                                 | Aktionen bearbeiten                                        |        |                                                                                                    |                     | THE REAL PROPERTY OF |                                    | 99                       |

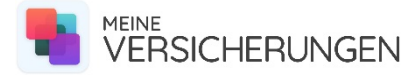

#### Verträge

Im Bereich Verträge haben Sie die Übersicht über alle Verträge. Ebenso können Sie Verträge anlegen.

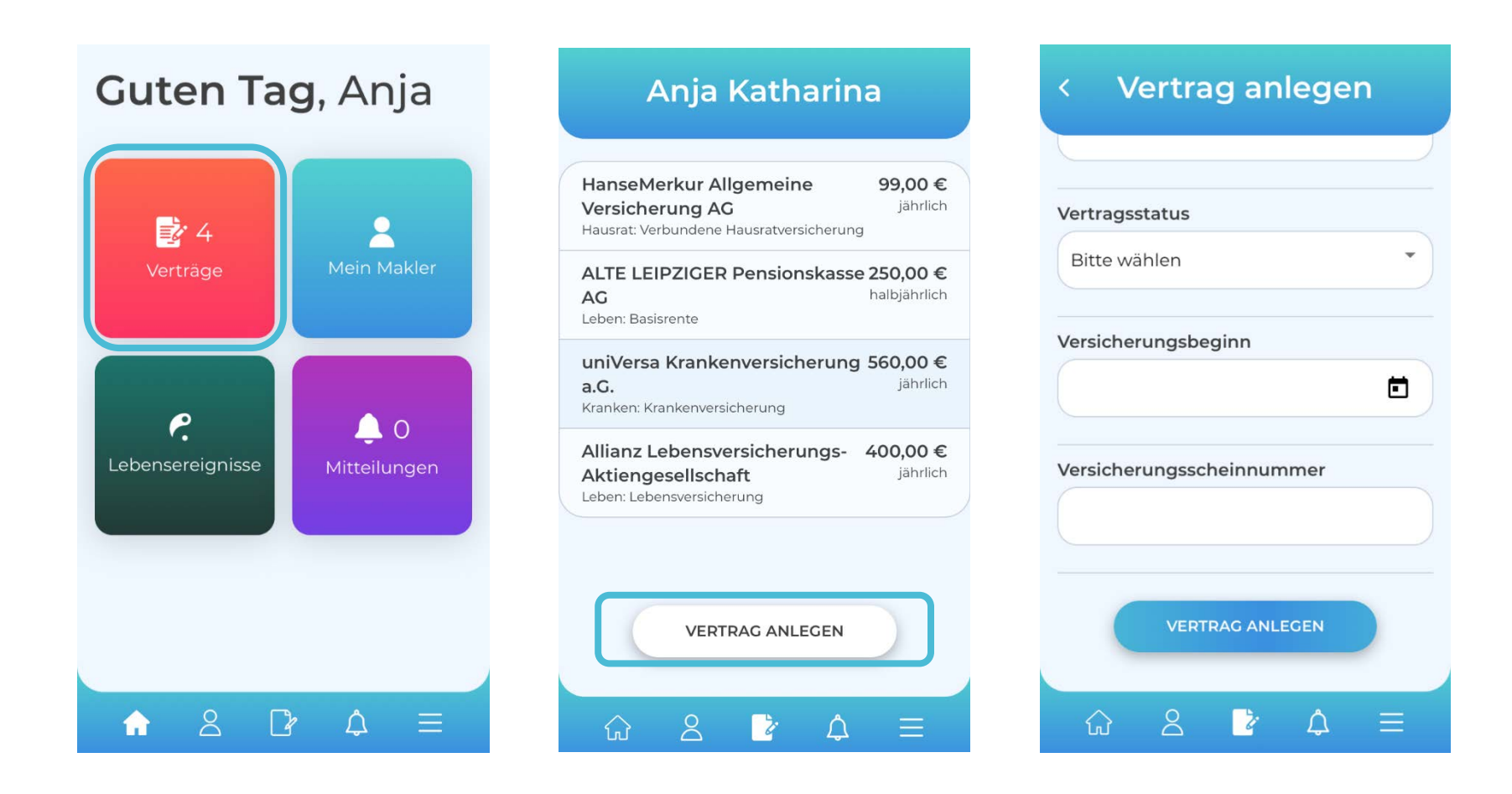

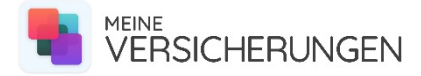

#### **Mein Makler**

Im Bereich Mein Makler sehen Sie alle Kontaktdaten Ihres Maklers und können ihn jederzeit kontaktieren.

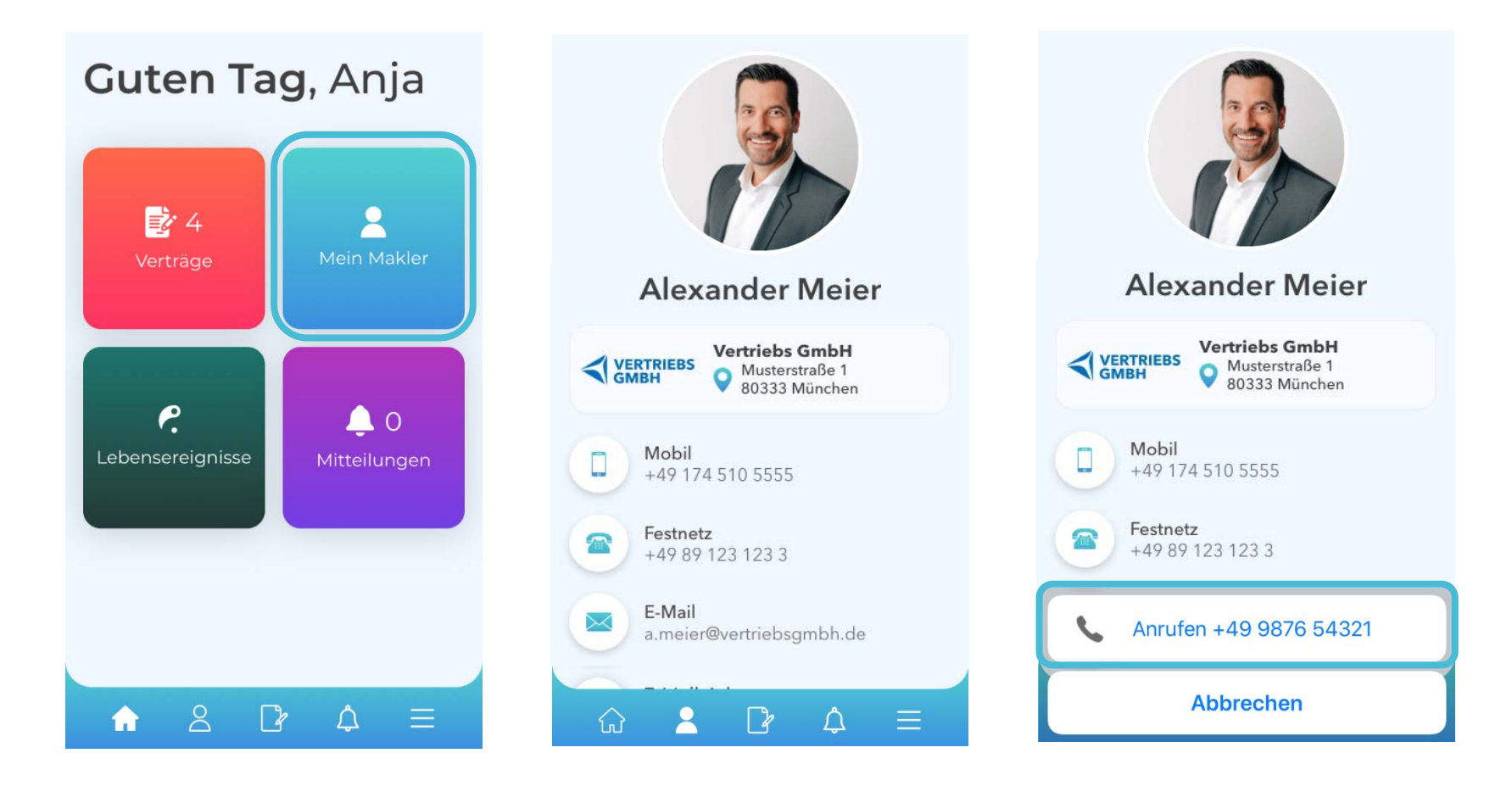

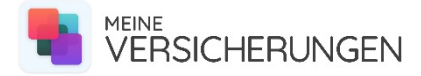

#### Lebensereignisse

Im Bereich Lebensereignisse können Sie Ihren Makler jederzeit über Änderungen informieren.

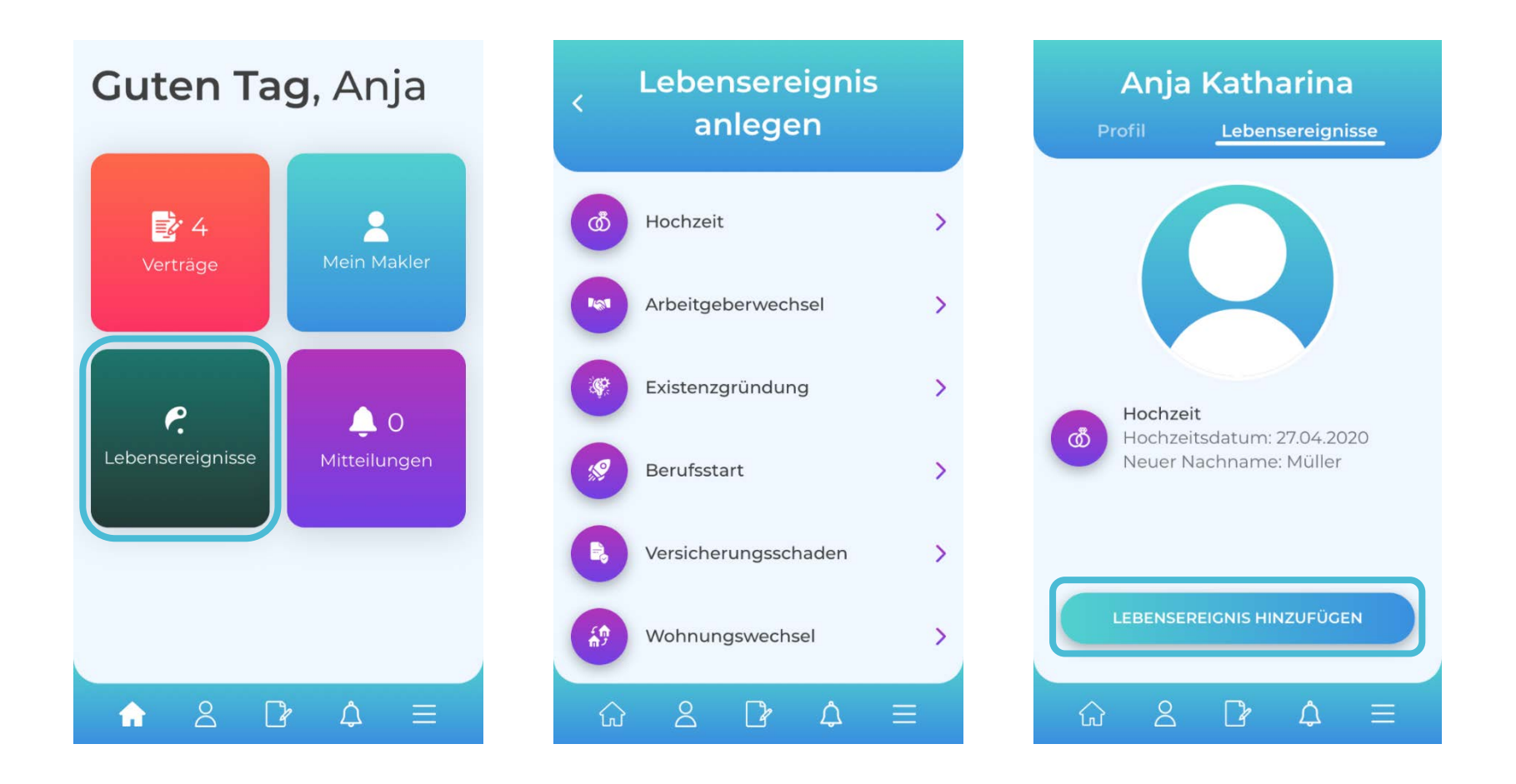

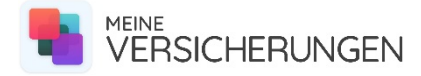

#### Mitteilungen

Im Bereich Mitteilungen erhalten Sie Benachrichtigungen über alle Ereignisse in der App.

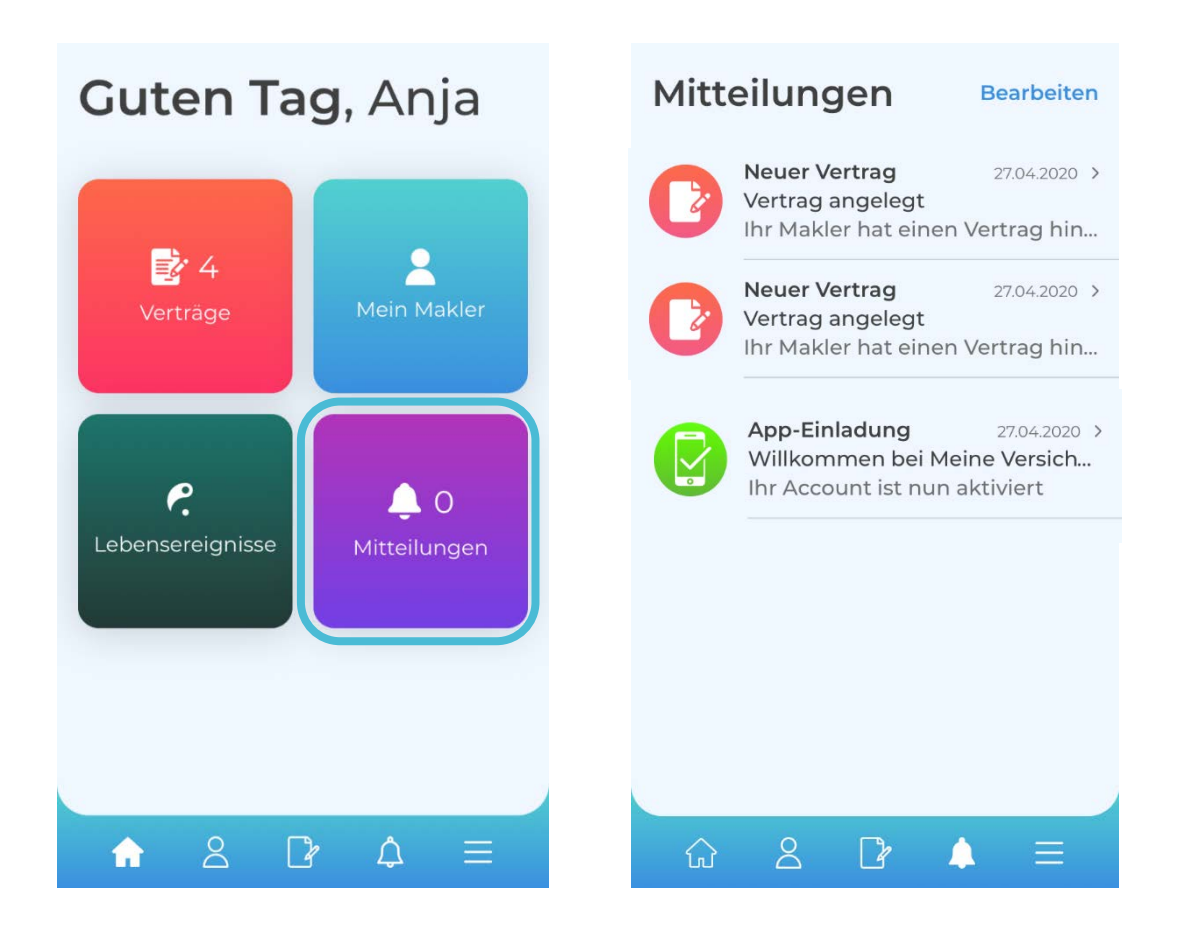

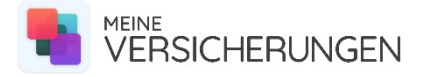

#### Menü

Über das Menü gelangen Sie unter anderem zu Ihrem Profil. Hier können Sie Ihre persönlichen Daten einsehen sowie ein persönliches Foto hochladen.

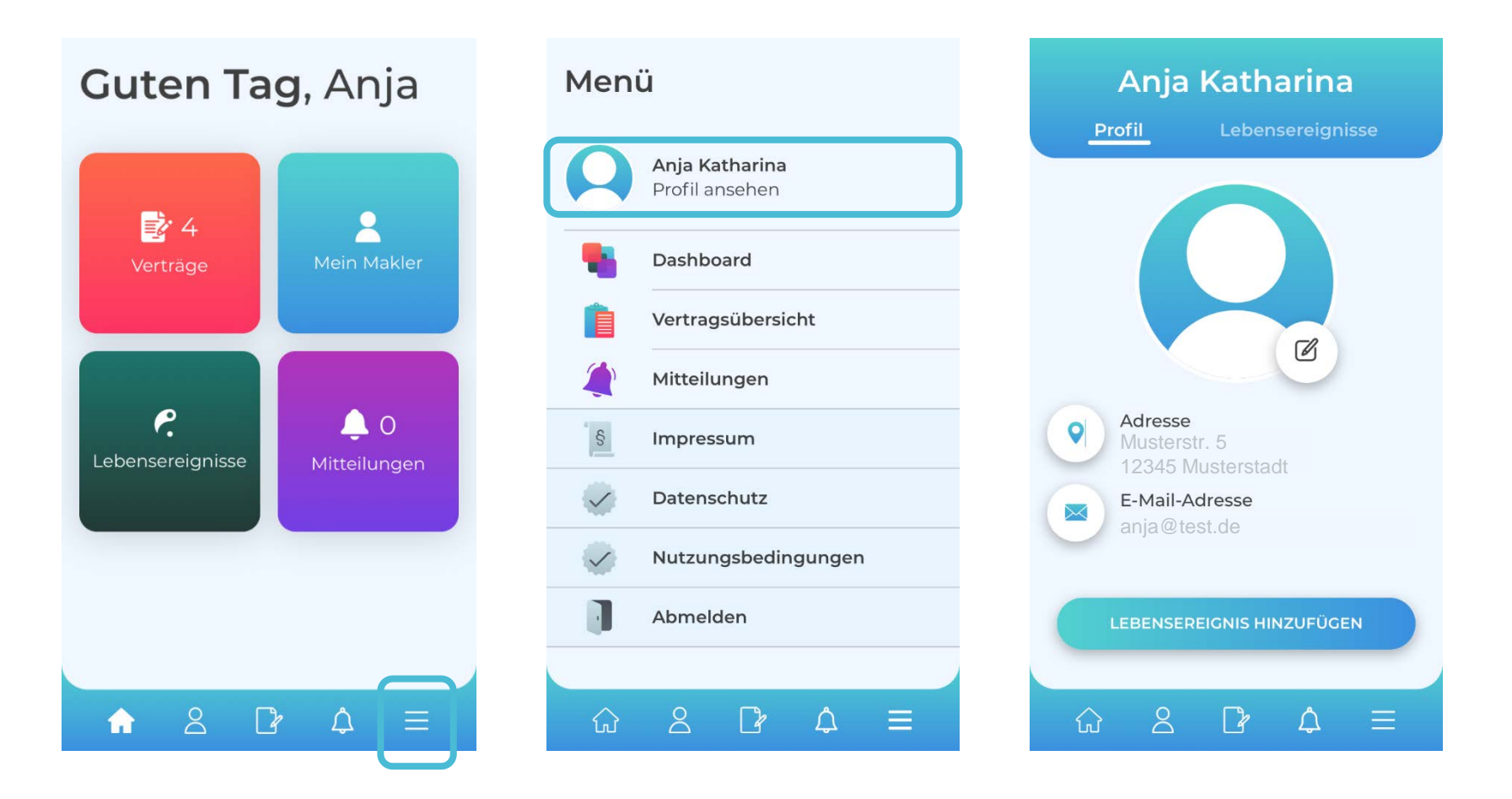